# Ú

# Important Information About the Chinese Language Kit 1.2

This update describes important changes in the system requirements and installation procedure for the Chinese Language Kit version 1.2. It also provides information about the SimpleText application that's provided with the kit, and tells you about using the Keyboard menu.

# System requirements

If you have system software version 7.5 or later installed on your Macintosh, the system requirements for your computer are different from those listed in the *Macintosh Chinese Language Kit Installation and User's Guide*. Your system must have the following:

- at least 8 megabytes (MB) of RAM; at least 16 MB of RAM if you are using QuickDraw GX
- a hard disk with at least 22 MB of disk space available, if you want to install both Simplified and Traditional Chinese and their associated TrueType fonts (You need 8 MB of available disk space to install Simplified Chinese and its TrueType fonts, or 15 MB for Traditional Chinese and its TrueType fonts.)

#### Installation procedure

The Chinese Language Kit version 1.2 has a different installation procedure from the one described in the *Macintosh Chinese Language Kit Installation and User's Guide.* The following instructions replace the instructions found in the book for installing Traditional Chinese (pages 5–10) and Simplified Chinese (pages 17–22).

#### Installing the Chinese Language Kit software

The following installation procedure lets you install either Simplified Chinese, Traditional Chinese, or both Simplified and Traditional.

#### 1 Turn off virus-detection software.

If you have any virus-detection software installed on your computer, turn it off. Some virus-detection programs may interfere with the installation process. Remember to turn on your virus-detection software when you're done with the installation.

#### 2 Quit any open application programs.

2

If you haven't quit all programs, a message appears when you attempt to install the kit, telling you that some applications remain open and need to be closed.

#### 3 Turn off all extensions except System 7.5 extensions.

Some extensions that are not part of the current system software may interfere with the installation process. To turn off these extensions, open the Apple (**ú**) menu and choose Control Panels, then double-click the Extensions Manager control panel. In the window that appears, open the Sets pop-up menu and choose System 7.5 Only. (If you are using system software version 7.5.3 or later, choose System 7.5.3 from the pop-up menu.) Click the close box and choose Restart from the Special menu. Your computer restarts with only System 7.5 extensions on.

# 4 Insert the *Install Disk 1* into your floppy drive (or insert the *Macintosh Chinese Language Kit* CD into your CD-ROM drive).

The Install Disk 1 disk window (or the CD window) appears.

5 Double-click the Installer icon to open it.

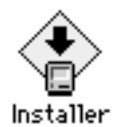

The software license agreement appears.

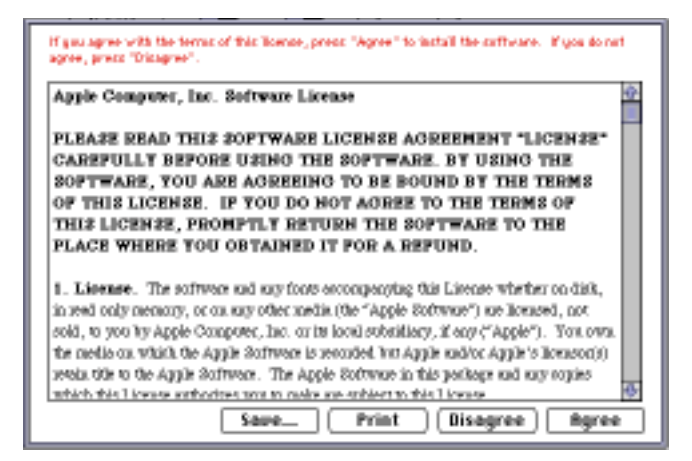

6 Click Agree.

The installation dialog box appears.

7 Make sure the disk named in the Destination Disk section is the one where you want to install your language kit.

If a different disk name appears, click Switch Disk until you see the name of the correct disk. Remember, you must install the kit on the hard disk you use as your startup disk in order to activate the Chinese language support.

- 8 Click to put an X in the checkbox next to each item you want to install.
- 9 Click Install.

| Install Chinese LK                                                               |                       |
|----------------------------------------------------------------------------------|-----------------------|
| Custom Install                                                                   | Help                  |
| Install Simplified Chinese Language Kit Install Traditional Chinese Language Kit | 0<br>0                |
|                                                                                  |                       |
|                                                                                  |                       |
|                                                                                  | 0                     |
| Disk spare everlable: 11,576K                                                    | Selected stor: pero K |
| Eject Disk                                                                       | ' Out                 |
| Historitati HD Switch Disk                                                       | Install               |
|                                                                                  | 8                     |

A message tells you when you need to insert the other disks. It takes only a few minutes to complete the installation.

#### 10 If you see a message telling you to restart your computer, click Restart.

*Note:* If you installed your language kit on a disk different from your startup disk, you are asked to quit the Installer application. To activate the Chinese language support, you must designate the disk where you installed the Chinese Language Kit as your startup disk using the Startup Disk control panel, then restart your computer.

#### Installing extra fonts

In addition to everything on the floppy disks, the *Macintosh Chinese Language Kit* CD-ROM disc contains the following extra fonts:

- Apple LiGothic Medium font for Traditional Chinese
- Fang Song, Kai, and Hei fonts for Simplified Chinese

*Note:* If you are upgrading from a previous version of the Chinese Language Kit, remove the following old font files before proceeding:

- Apple LiGothic Med 24L1 and Apple LiGothic Med 24L2
- Fang Song 16 and Fang Song 24
- Hei 16 and Hei 24
- Kai 16 and Kai 24

4

After you install the Chinese Language Kit, you can install these extra fonts by dragging the fonts to your closed System Folder. (See page 25 of your *Macintosh Chinese Language Kit Installation and User's Guide* for more instructions.)

#### After installation

After you've installed the software, follow the instructions in the *Macintosh Chinese Language Kit Installation and User's Guide* to display file and folder names correctly. Start on page 10 for Traditional Chinese and page 22 for Simplified Chinese.

# About SimpleText and TeachText

The instructions in the *Macintosh Chinese Language Kit Installation and User's Guide* refer to the TeachText application. In this kit TeachText has been replaced by SimpleText. Included with this kit are English SimpleText, Traditional Chinese SimpleText, and Simplified Chinese SimpleText. SimpleText is WorldScript-compatible, which means you can use it with your system script as well as with Simplified and Traditional Chinese.

# About the Keyboard menu

Because people may use several languages on their computers, many different keyboard layouts are provided in the Keyboard menu with system software version 7.5 and later.

You can remove the keyboard layouts you don't use. To do so, open the System file (inside your System Folder) and drag any layouts you don't need to the Trash. Then restart your computer.

5

© 1997 Apple Computer, Inc. All rights reserved. Apple, the Apple logo, Macintosh, QuickDraw, TrueType, and WorldScript are trademarks of Apple Computer, Inc., registered in the U.S. and other countries. Extensions Manager is a trademark of Apple Computer, Inc.

Z97501-054A